## ①配布されたクライアント証明書をパソコンに保存します。

## ②配布されたクライアント証明書のインストール

①で保存したファイルをダブルクリックします

| 25イアント証明書20240331まで.pfx                                                                                                |    |
|----------------------------------------------------------------------------------------------------|----|
|                                                                                                    |    |
| ←   髪 証明書のインポート ウィザード                                                                                                  | ×  |
| 証明書のインポート ウィザードの開始                                                                                                    |    |
| このウィザードでは、証明書、証明書信頼リスト、および証明書失効リストをディスクから証明書ストアにコピー<br>します。                                                            |    |
| 証明機関によって発行された証明書は、ユーザー ID を確認し、データを保護したり、またはセキュリティで保護<br>されたネットワーク接続を提供するための情報を含んでいます。証明書ストアは、証明書が保管されるシステ<br>ム上の領域です。 |    |
| 保存場所                                                                                                    |    |
| ●現在のユーザー(C)                                                                                                    |    |
| ○ □-カル コンピューター(L)                                                                                                    |    |
| 続行するには、[次へ] をクリックしてください。                                                                                               |    |
|                                                                                                    |    |
|                                                                                                    |    |
| 次へ( <u>N</u> ) キャンセ                                                                                                    | JV |

次へをクリック

|   |                                                           | × |
|---|-----------------------------------------------------------|---|
| ← | ジェ 証明書のインポート ウィザード                                        |   |
|   |                                                           |   |
|   | インボートする証明書ファイル                                            |   |
|   | インポートするファイルを指定してください。                                     |   |
|   |                                                           |   |
|   | ファイル名(E):                                                 |   |
|   | C:¥1emp¥754777下証明音20240331まで.ptx 参照( <u>R</u> )           |   |
|   | 注意: 次の形式を使うと 1 つのファイルに複数の証明書を保管できます:                      |   |
|   | Personal Information Exchange- PKCS #12 (.PFX,.P12)       |   |
|   | Cryptographic Message Syntax Standard- PKCS #7 証明書 (.P7B) |   |
|   | Microsoft シリアル化された証明書ストア (.SST)                           |   |
|   |                                                           |   |
|   |                                                           |   |
|   |                                                           |   |
|   |                                                           |   |
|   |                                                           |   |
|   |                                                           |   |
|   |                                                           |   |
|   | 次へ(N) キャンセル                                               | · |

次へをクリック

| 密 | ╄−の保護<br>セキュリティを維持するために、秘密キーはパスワードで保護されています。                         |
|---|----------------------------------------------------------------------|
|   | 秘密キーのパスワードを入力してください。                                                 |
|   | パスワード( <u>P</u> ):                                                   |
|   | •••••                                                                |
|   | □ パスワードの表示(D)                                                        |
|   | インポート オプション([):                                                      |
|   | □ 秘密キーの保護を強力にする(E)<br>このオブションを有効にすると、秘密キーがアプリケーションで使われるたびに確認を求められます。 |
|   | □ このキーをエクスポート可能にする(M)<br>キーのバックアップやトランスポートを可能にします。                   |
|   | □ 仮想化べースのセキュリティを使用して秘密キーを保護する(エクスポート不可)(P)                           |
|   | ✓ すべての拡張プロパティを含める(A)                                                 |

Г

案内されたパスワードを入力し 次へをクリック

|   |                                                | $\times$ |
|---|------------------------------------------------|----------|
| ~ | ☞ 証明書のインポート ウィザード                              |          |
|   |                                                |          |
|   | 証明書ストア                                         |          |
|   | 証明書ストアは、証明書が保管されるシステム上の領域です。                   |          |
|   | Windows に証明書ストアを自動的に選択させるか、証明書の場所を指定することができます。 |          |
|   | ●証明書の種類に基づいて、自動的に証明書ストアを選択する(U)                |          |
|   | ○ 証明書をすべて次のストアに配置する(₽)                         |          |
|   | 証明書ストア:                                        |          |
|   | 参照( <u>R</u> )                                 |          |
|   |                                                |          |
|   |                                                |          |
|   |                                                |          |
|   |                                                |          |
|   |                                                |          |
|   |                                                |          |
|   |                                                |          |
|   | 次へ(N) キャンセ                                     | IL       |

次へをクリック

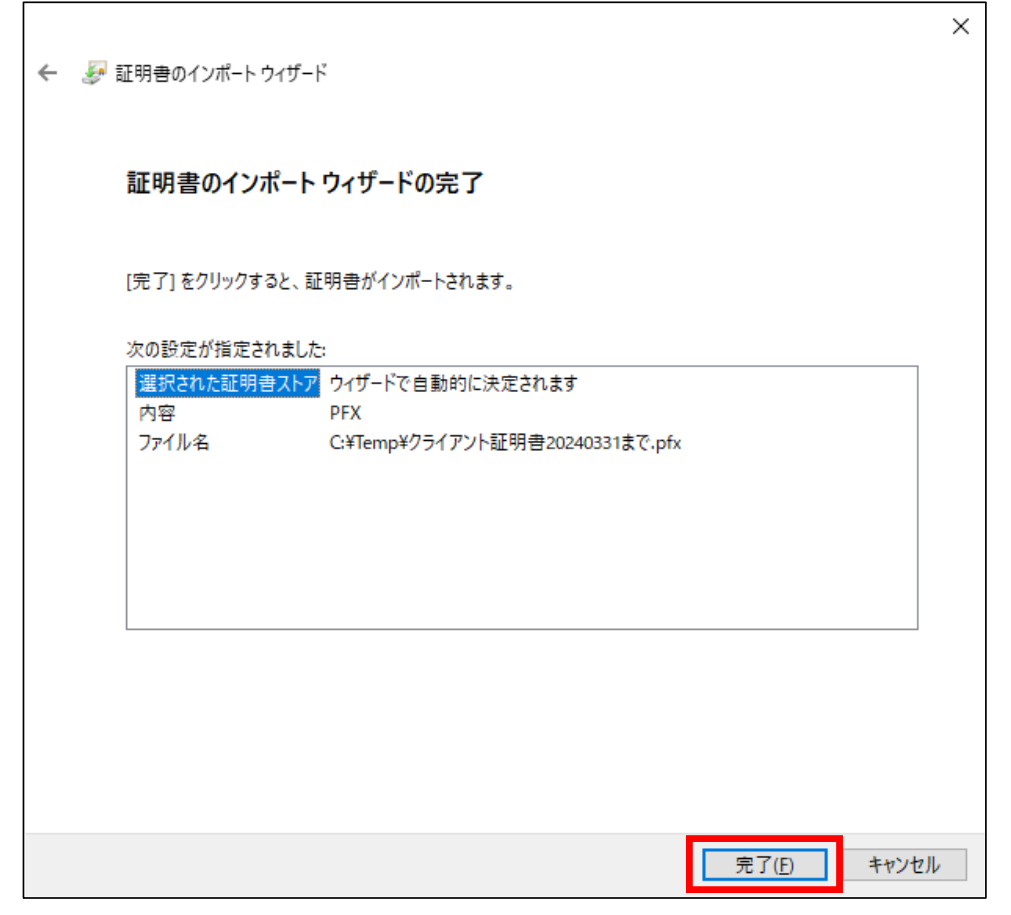

完了をクリック